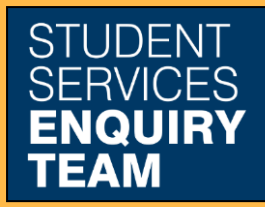

www.glasgow.ac.uk/sset +44 (0) 141 330 7000

## How to make a payment on MyCampus

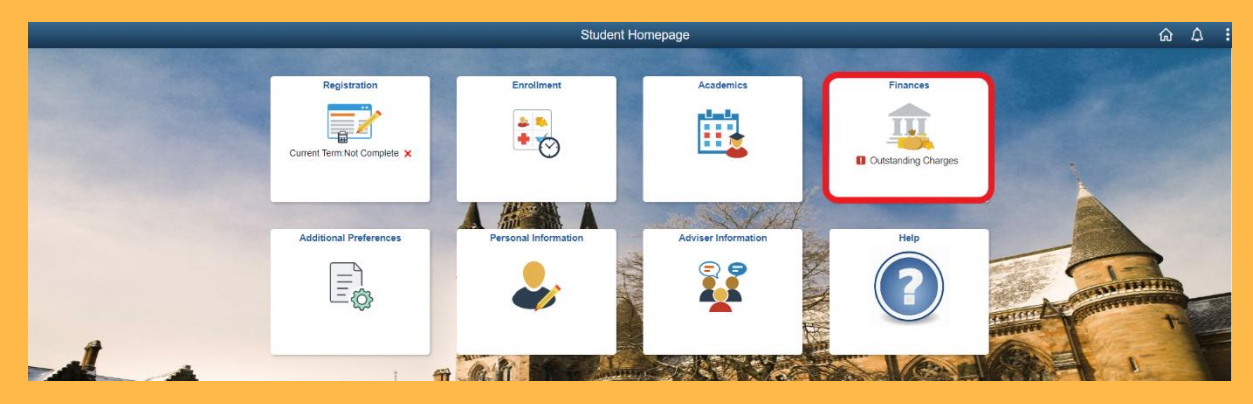

1. Log in to MyCampus and select the Finances tile from the Student Homepage.

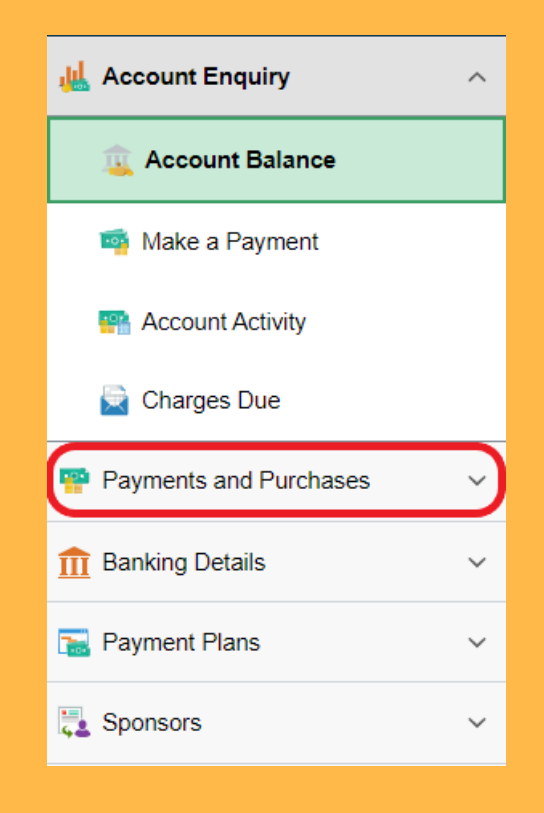

2. This will take you to the Account Balance page. From here click on Payments and Purchases tab.

| 👞 Account Enquiry      |
|------------------------|
| account Balance        |
| 蘜 Make a Payment       |
| Recount Activity       |
| 🔄 Charges Due          |
| Payments and Purchases |
| Make a Payment         |
| Purchase Items         |

3. Then select the Make a Payment option from the dropdown menu.

| Item Description                                                                         | Due Date   | Item Term             | Outstanding<br>Charges | Payment Amount |  |
|------------------------------------------------------------------------------------------|------------|-----------------------|------------------------|----------------|--|
| Tuition - UG -<br>Home                                                                   | 09/19/2022 | Academic Year 2022-23 | 1,820.00               |                |  |
| Additional<br>Payment                                                                    |            |                       | 0.00                   |                |  |
| Total                                                                                    |            |                       | 1,820.00               |                |  |
| Pay Charges Zero out all amounts Calculate Grand Total   Currency used is Pound Sterling |            |                       |                        |                |  |

4. Then fill in the relevant Payment Amount field. Please note payments are in GBP. Click on the Calculate Grand Total button, this will update the Payment Summary. Click on the Confirm button.

5. Click Submit. This will then lead to a form in which to type your payment details. Once you have completed this, click Confirm Cardholder's Details at the bottom of the page. Upon successful payment you should then receive a message allowing you to view your confirmed payment.